# 股票软件里如何设置日线周期 - - 通达信怎样设置日线-股识吧

# 一、同花顺多周期分析界面怎么设置

同花顺多周期分析界面的设置方法如下:1.先单击某条K线,2. 然后点右键选择"修改均线",3.打开这界面后就能设置你所需的,例如打开30分 钟图,只需在界面的3点钟方向位置那把"日线"改选为30分钟线就可以。 而10点位置那是用来通过设置N1、N2、N3、N4等把你所需的周期线显示出来,而 不一定要按电脑原始设置的,4.这方法可以把它改成四个图的界面。

### 二、请问通达信如何设置k线时间周期,如图:

看不懂图是啥意思。

不过K线周期有快捷键,96+回车是日线,97周线,98月线,打一个9会显示周期选择。

# 三、同花顺软件默认的k线周期怎样修改?

同花顺软件更改K线均线的方法是:1.输入要设置的股票代码,按【ENTER】键; 2.进入股票分时走势图,点击F5进入日K线图; 3.点击鼠标右键,在下拉菜单中点击【修改指标参数】; 4.在【技术指标参数】页面选择【均线】,可以看见已设置的均线,手动将均线日 期改为想要设置的日期,点击【确定】即可。

注意:只需要设置一次即可,查看其它股票不用再设置,系统会默认修改。

四、请问通达信如何设置k线时间周期,如图:

在工具---系统设置里面,如图操作,选增加周期.之后在J线中点鼠标右键,选择34天K线 即可.其它设置方式:1鼠标左键双击通达信软件图标,登录通达信软件。

请点击输入图片描述2鼠标左键双击任意一只股票,打开这只股票的k线界面。

请点击输入图片描述3左键单击任意一条均线,在均线上出现白色的点。

请点击输入图片描述4鼠标不要动,鼠标右键单击出现一个对话框,选择调整指标 参数,左键单击。

请点击输入图片描述5出现指标参数调整对话框,这时就可以设定指标参数了,设 置好均线参数后,点击关闭。

请点击输入图片描述6右键单击界面,均线就设置好了。 请点击输入图片描述

## 五、同花顺多周期分析界面怎么设置

同花顺多周期分析界面的设置方法如下:1.先单击某条K线,2. 然后点右键选择"修改均线",3.打开这界面后就能设置你所需的,例如打开30分 钟图,只需在界面的3点钟方向位置那把"日线"改选为30分钟线就可以。 而10点位置那是用来通过设置N1、N2、N3、N4等把你所需的周期线显示出来,而 不一定要按电脑原始设置的,4.这方法可以把它改成四个图的界面。

# 六、怎样设置炒股软件日线

1.从网上下载并安装XX证券的股票软件到计算机里。

2.打开该股票软件。

3.点开大盘的K线图。

4.鼠标箭头放在K线图空白处(黑色区域任何点)。

5.点击鼠标右键,在弹出的窗口中选择"主图指标",点"选择主图指标",在" 主图指标"对话框中点"MA均线",修改弹出的4条均线的数字(想设置成几天 的均线,就填写阿拉伯数字几即可,如5),最后点"确定"。 6.点击鼠标右键,在弹出的窗口中选择"指标窗口个数",点"六个窗口"。

7.然后再在屏幕下方点选上述几种指标即可。

# 七、通达信怎样设置日线

在工具---系统设置里面,如图操作,选增加周期.之后在J线中点鼠标右键,选择34天K线 即可.其它设置方式:1鼠标左键双击通达信软件图标,登录通达信软件。 请点击输入图片描述2鼠标左键双击任意一只股票,打开这只股票的k线界面。 请点击输入图片描述3左键单击任意一条均线,在均线上出现白色的点。 请点击输入图片描述4鼠标不要动,鼠标右键单击出现一个对话框,选择调整指标 参数,左键单击。 请点击输入图片描述5出现指标参数调整对话框,这时就可以设定指标参数了,设

置好均线参数后,点击关闭。

请点击输入图片描述6右键单击界面,均线就设置好了。

请点击输入图片描述

### 八、东方财富通软件里怎样设置10天周期

财富通的K线周期是固定的 只有5分 15分 30分 60分 120分 日线 周线 月线 季线 年线 其它的周期是不可以自行设定的 只能按照它的特定周期去设置

# 参考文档

<u>下载:股票软件里如何设置日线周期.pdf</u> <u>《拍卖股票多久能卖》</u> <u>《联科科技股票中签后多久不能卖》</u> <u>《股票交易后多久能上市》</u> <u>《股票开户许可证要多久》</u> <u>下载:股票软件里如何设置日线周期.doc</u> 更多关于《股票软件里如何设置日线周期》的文档...

声明: 本文来自网络,不代表 【股识吧】立场,转载请注明出处: <u>https://www.gupiaozhishiba.com/chapter/33206411.html</u>